Coding/programming is fun with tiny computers (credit-card size) - the "Raspberry Pi" computers

CS150 & CS250 Problem Solving I & II

**Computer Science Dept** 

**Old Dominion University** 

by

Dr. Ayman Elmesalami

Dr. Soad Ibrahim

Hussam Hallah, PhD student

## What is Raspberry Pi?

- A low cost, \$35, credit-card sized computer
- Originally designed for educational purposes
- Early concept started in 2006. Officially launched in 2012
- Used in IoT, Internet of Things, a network of **Internet** connected objects (things) able to collect and exchange data.
- Used in embedded systems, computer system with a dedicated function within a larger mechanical or electrical system.
- Embedder systems Interface to surrounding environment through sensors and actuators.

Input (Sensor)  $\rightarrow$  Raspberry Pi  $\rightarrow$  Output (indicator or actuator)

• Examples: Motion detectors, home automation, security systems, smart cities, leak detectors, etc.

## Raspberry Pi 3 Model B: Hardware Specifications

- SoC: Broadcom BCM2837
- CPU: 1.2 GHz quad-core ARM Cortex A53
- GPU: Broadcom VideoCore IV @ 400 MHz
- Memory: 1 GB LPDDR2-900 SDRAM
- Storage: MicroSD (not included with Raspberry Pi)
- Ethernet: 10/100 MBPS
- Wireless LAN: 2.4 GHz 802.11 N
- Bluetooth: 4.1
- Ports: HDMI, 4x USB 2.0, 3.5mm analogue audio-video jack, micro-USB power input, Camera Serial Interface (CSI), Display Serial Interface (DSI).
- GPIO: 40 pins (General Purpose Input/Output)

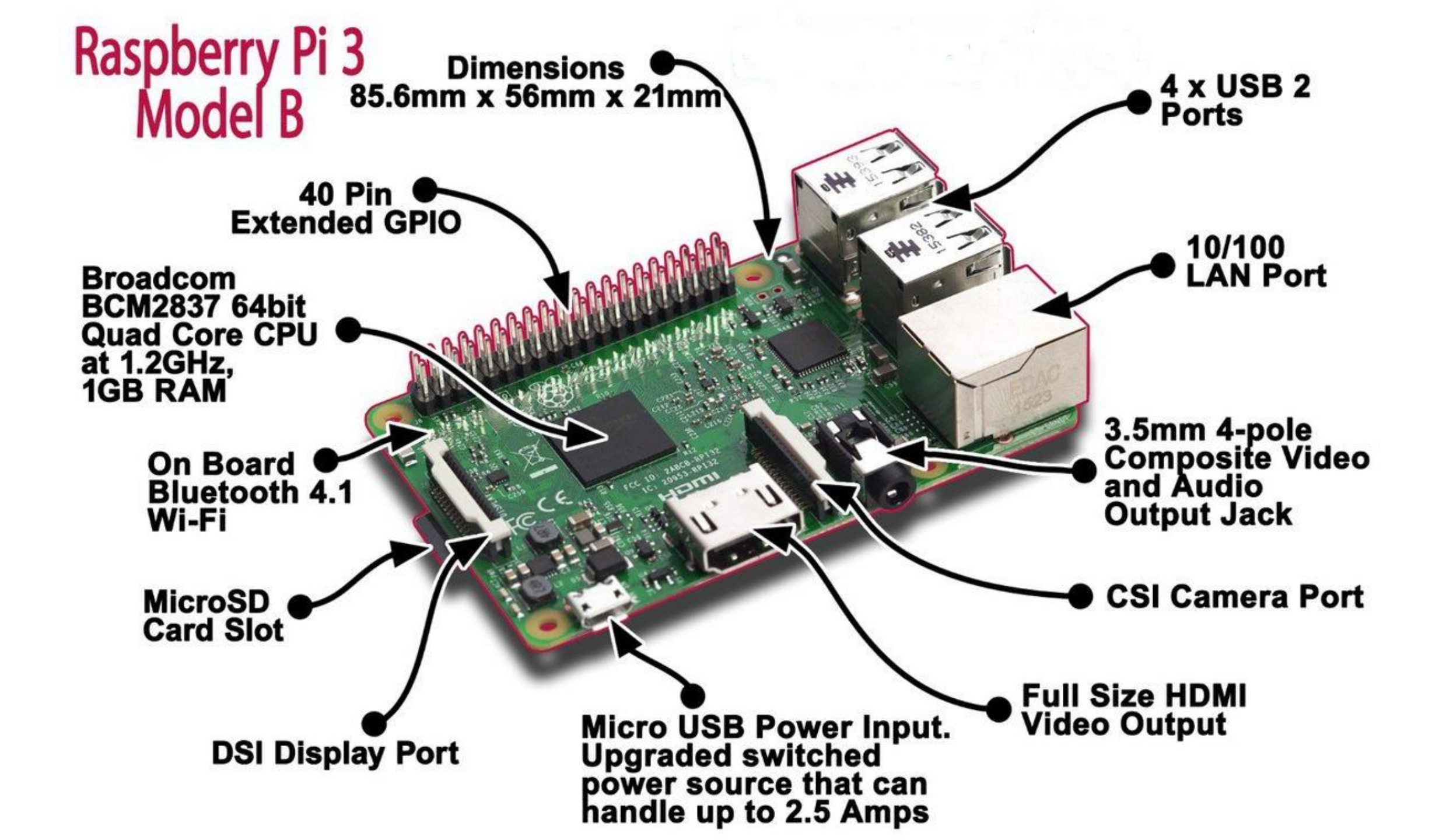

## What you need

- Raspberry Pi: \$35
- Power adapter: \$8
- MicroSD card: 8GB or above recommended. \$20
- Case: \$8 (optional)
- HDMI cable: \$5
- USB keyboard: \$15
- USB mouse: \$12
- Monitor: \$110
- Total: About \$200

# Raspberry Pi 3 Model B kit

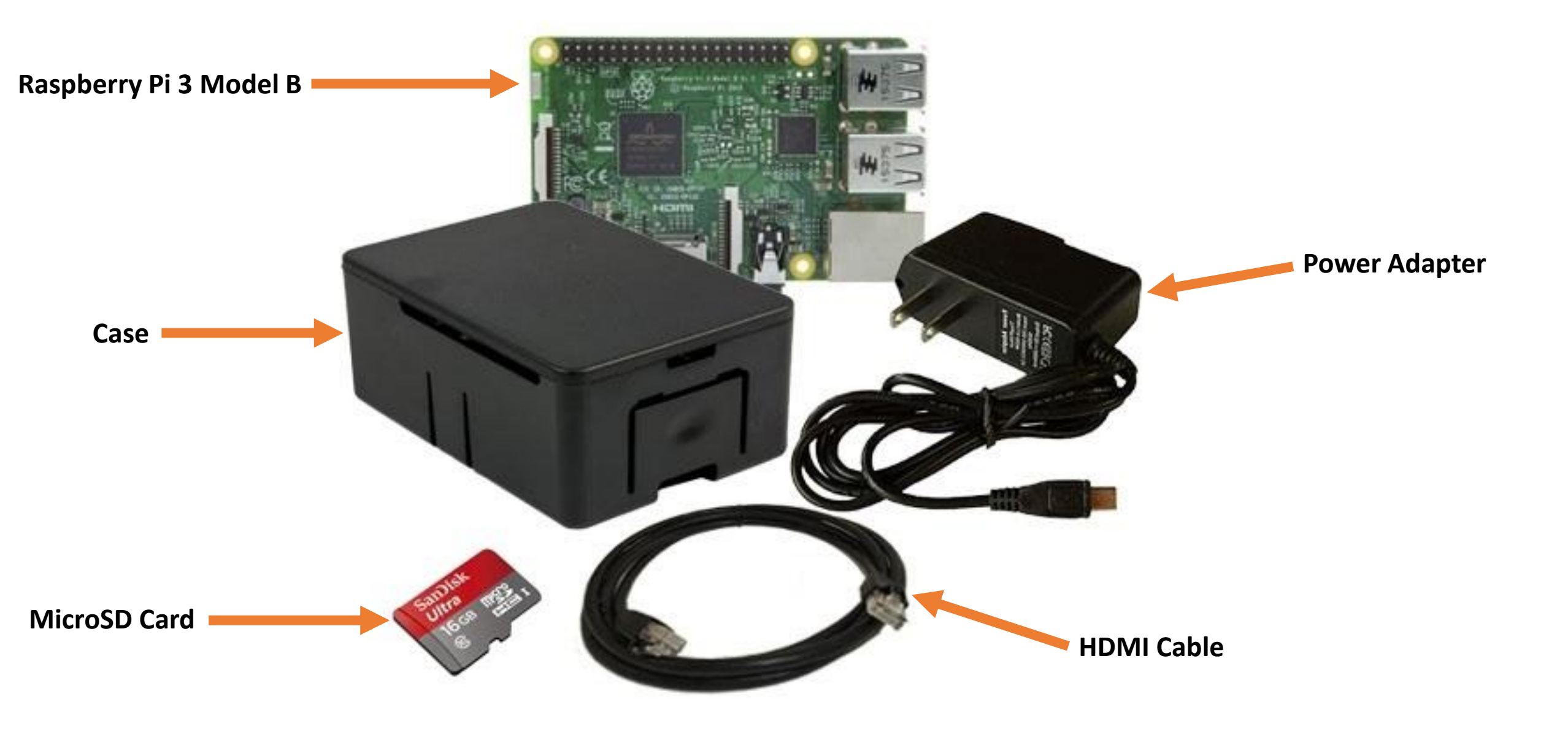

#### **Connection Checklist**

- Insert SD Card
- Connect HDMI cable to the monitor
- Connect Keyboard & Mouse
- Connect Network
- Connect Headphones
- Connect Power...wait

## **Operating Systems**

- Multiple options with pros and cons each
- Most popular operating systems:

#### 1. Raspbian OS (Official):

Debian based Linux distribution, free & open-source, lightweight, designed specifically for Raspberry Pi, and comes with pre-installed software like Chromium web browser, LibreOffice, ...etc.

#### 2. Windows 10 IoT Core:

Free for hobbyist developers

• It is possible to buy an microSD card with a pre-installed operating system.

## Boot up & Login

- If SD card is loaded with an operating system, Raspbian, the system will load upon booting up.
- Default login:

Username: pi

Password: raspberry

| 🍯 Menu 👔 📄  | 📕 🔆 (               | 🔇 📕 pi@ra   |
|-------------|---------------------|-------------|
| Rrogramming |                     | 1athematica |
| () Internet | > 🥐 P               | ython 2     |
| 📥 Games     | > 🥐 Р               | ython 3     |
| Accessories | ゝ 🐼 s               | cratch      |
| 🛟 Help      | <b>&gt;</b> (7))) S | onic Pi     |
| Preferences | > 🚱 w               | /olfram     |
| ្ទី្តិ Run  |                     |             |
| Shutdown    |                     |             |
|             |                     |             |
|             |                     |             |
|             |                     |             |
|             |                     |             |
|             |                     |             |

## GPIO (General Purpose Input/Output)

- The most powerful feature of the Raspberry Pi
- 40 pins can be designated (in software) as input or output for a wide range of purposes
- The numbering of the GPIO pins is **NOT** in numerical order.
- It is possible to control GPIO pins using a number of programming languages like Python and C++
- Outputs: A GPIO pin used as an output pin can be set to high (3.3 volts) or low (0 volts)
- Inputs: A GPIO pin used as an input pin can be read as high (3.3 volts) or low (0 volts)

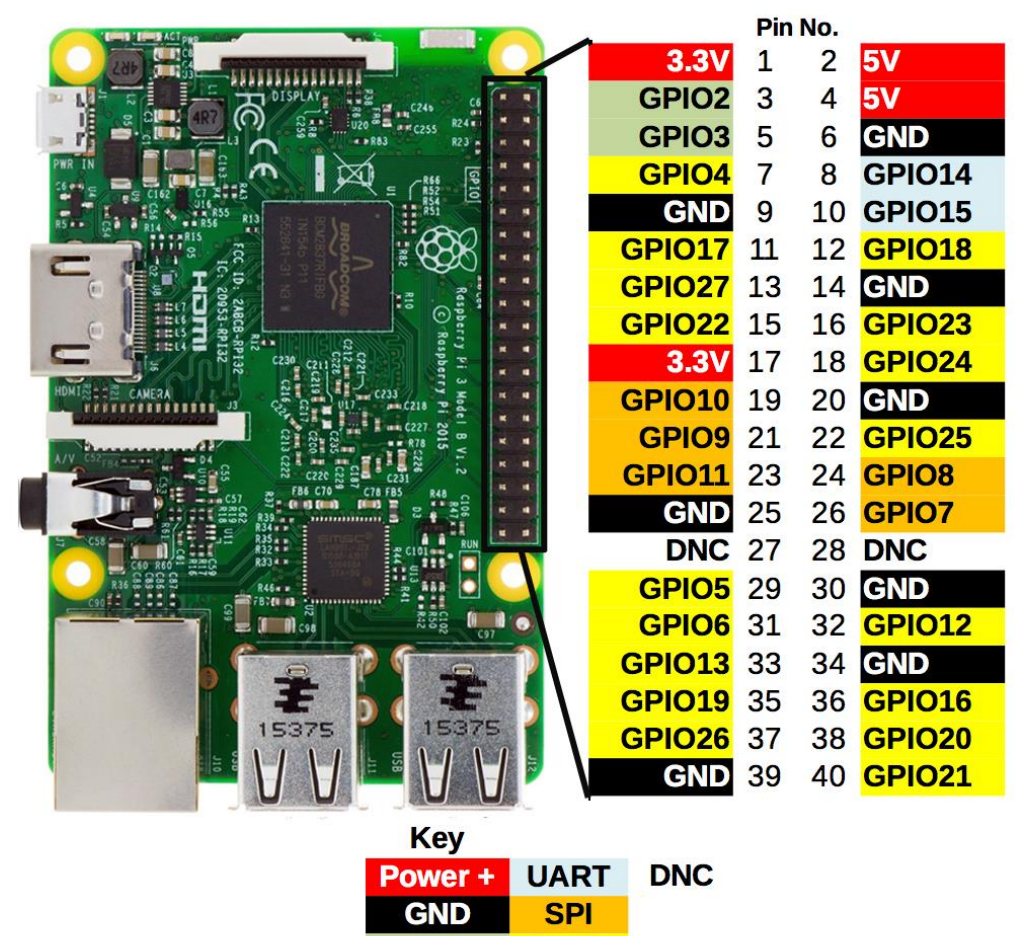

GPIO

# \$ pinout

• Use the **pinout** command-line tool to output a board diagram and details of the GPIO pins available on the Pi.

| File E   | idit T | abs    | Help                |             |          |             |          |
|----------|--------|--------|---------------------|-------------|----------|-------------|----------|
| pi@rasp  | berry  | /pi:~  | <pre>\$ pinou</pre> | t           |          |             |          |
| 00000    | 000000 | 100000 | L 000000            | 8 +=        |          |             |          |
| 10000    | 00000  | 00000  | 00000               |             | USB      |             |          |
|          | Pi Mo  | del 3  | 3B V1.2             | +=          |          |             |          |
|          | +      | +      |                     | +=          |          |             |          |
| D        | SoC    |        |                     |             | USB      |             |          |
| I        | <br>+  | +      |                     |             |          |             |          |
|          |        |        | C                   | +===        |          |             |          |
| DIALE    |        | HDN    | IS I                |             | Net      |             |          |
| -        |        | -      |                     |             | - *      |             |          |
|          |        |        |                     |             |          |             |          |
| Rev1510  | n      |        | : a02               | 082<br>2837 |          |             |          |
| RAM      |        |        | : 102               | 4Mb         |          |             |          |
| Storage  | 2      |        | : Mic               | roSD        |          |             |          |
| JSB por  | -ts    |        | : 4 (               | excludir    | ng power |             |          |
| Etherne  | et por | 'ts    | : 1                 |             |          |             |          |
| 1-11     |        |        | : Tru               | e           |          |             |          |
| Silletoo | Dorte  |        | : Iru               | e           |          |             |          |
| Disnlav  | ports  |        | L) : 1<br>ST): 1    |             |          |             |          |
| )13p10j  | port   |        |                     |             |          |             |          |
| J8:      |        |        |                     |             |          |             |          |
| 3V3      | (1)    | (2)    | 5V                  |             |          |             |          |
| GPI02    | (3)    | (4)    | 5V                  |             |          |             |          |
| GP103    | (5)    | (6)    | GND                 |             |          |             |          |
| GP104    | (/)    | (8)    | GP1014              |             |          |             |          |
| SPT017   | (11)   | (10)   | GPT013              |             |          |             |          |
| GPI027   | (13)   | (12)   | GND                 |             |          |             |          |
| GPI022   | (15)   | (16)   | GPI023              |             |          |             |          |
| 3V3      | (17)   | (18)   | GPI024              |             |          |             |          |
| GPI010   | (19)   | (20)   | GND                 |             |          |             |          |
| GPI09    | (21)   | (22)   | GPI025              |             |          |             |          |
| GPI011   | (23)   | (24)   | GPI08               |             |          |             |          |
| GND      | (25)   | (26)   | GP107               |             |          |             |          |
| GP100    | (27)   | (28)   | GP101               |             |          |             |          |
| GP105    | (29)   | (30)   | CDT012              |             |          |             |          |
| SDT012   | (32)   | (32)   | GND                 |             |          |             |          |
| SPT019   | (35)   | (34)   | GPT016              |             |          |             |          |
| SP1026   | (37)   | (38)   | GP1020              |             |          |             |          |
| GND      | (39)   | (40)   | GPI021              |             |          |             |          |
|          |        |        |                     |             |          |             |          |
| or fur   | ther   | infor  | rmation,            | please      | refer to | o https://p | oinout.x |

pi@raspberrvpi: ~

\_ 🗆 🗙

## **GPIO** pins simplified

- GPIO: Standard pins that can be used to turn devices on and off. For example, an LED.
- I2C (Inter-Integrated Circuit): Pins can be used to connect and communicate with hardware modules that support the I2C protocol.
- SPI (Serial Peripheral Interface Bus) pins can be used to connect and communicate to SPI devices. Same as I2C but makes use of a different protocol.
- UART (<u>Universal asynchronous receiver/transmitter</u>) is the serial pins used to communicate with other devices.
- DNC stands for do not connect, self-explanatory.
- The **power pins** pull power directly from the Raspberry Pi. These are the only 5 volts pins on the Pi.
- GND: Pins used to ground devices. It doesn't matter which pin is used as they are all connected to the same line.

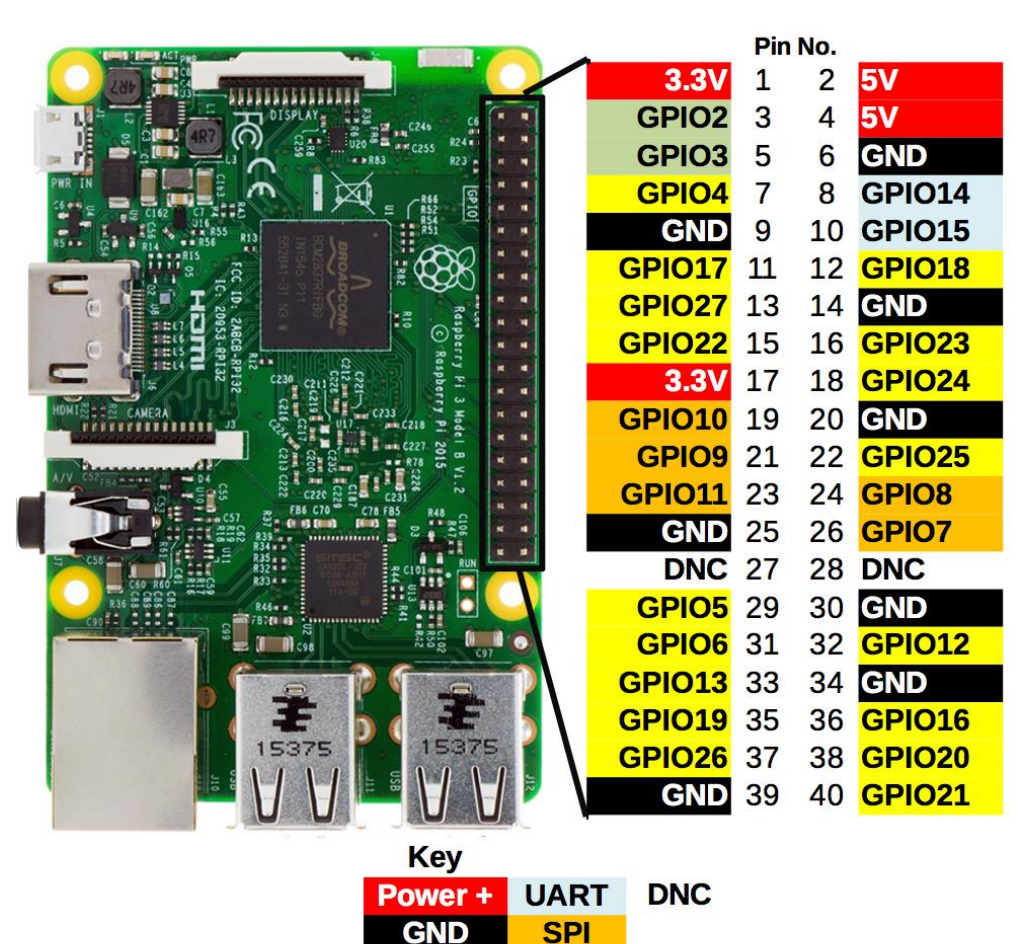

I<sup>2</sup>C

GPIO

#### Breadboards are NOT made for cutting bread

• Let's build circuits!

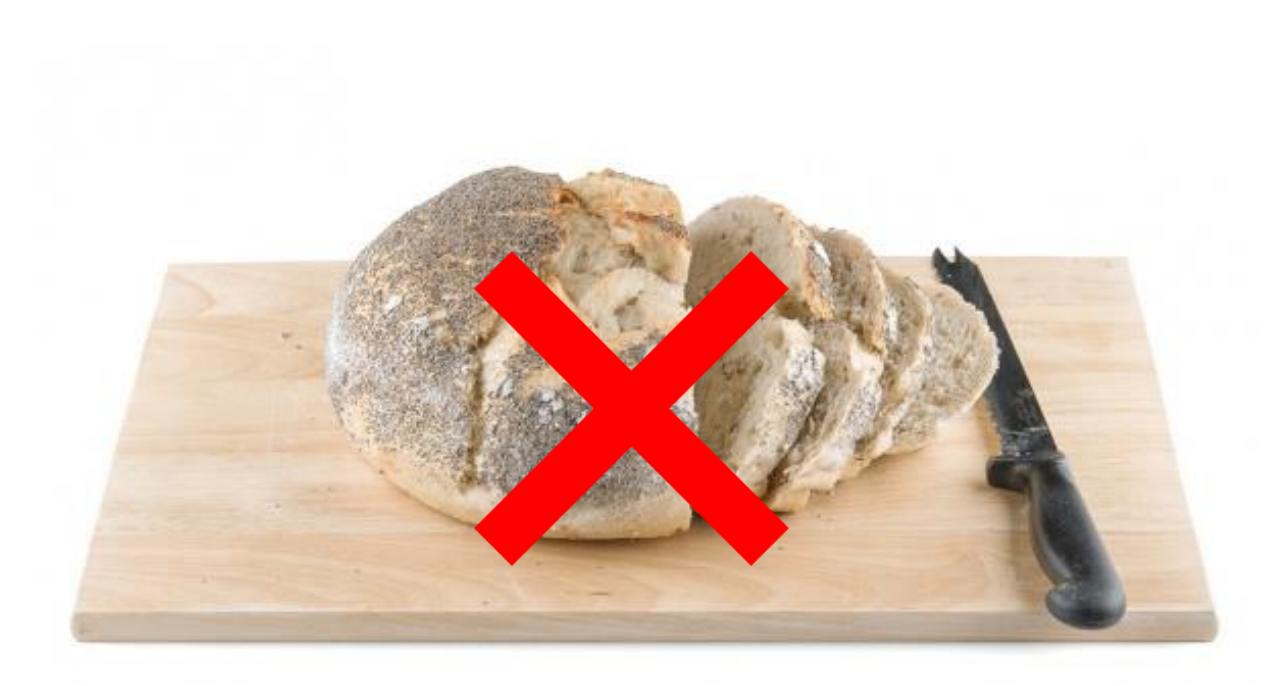

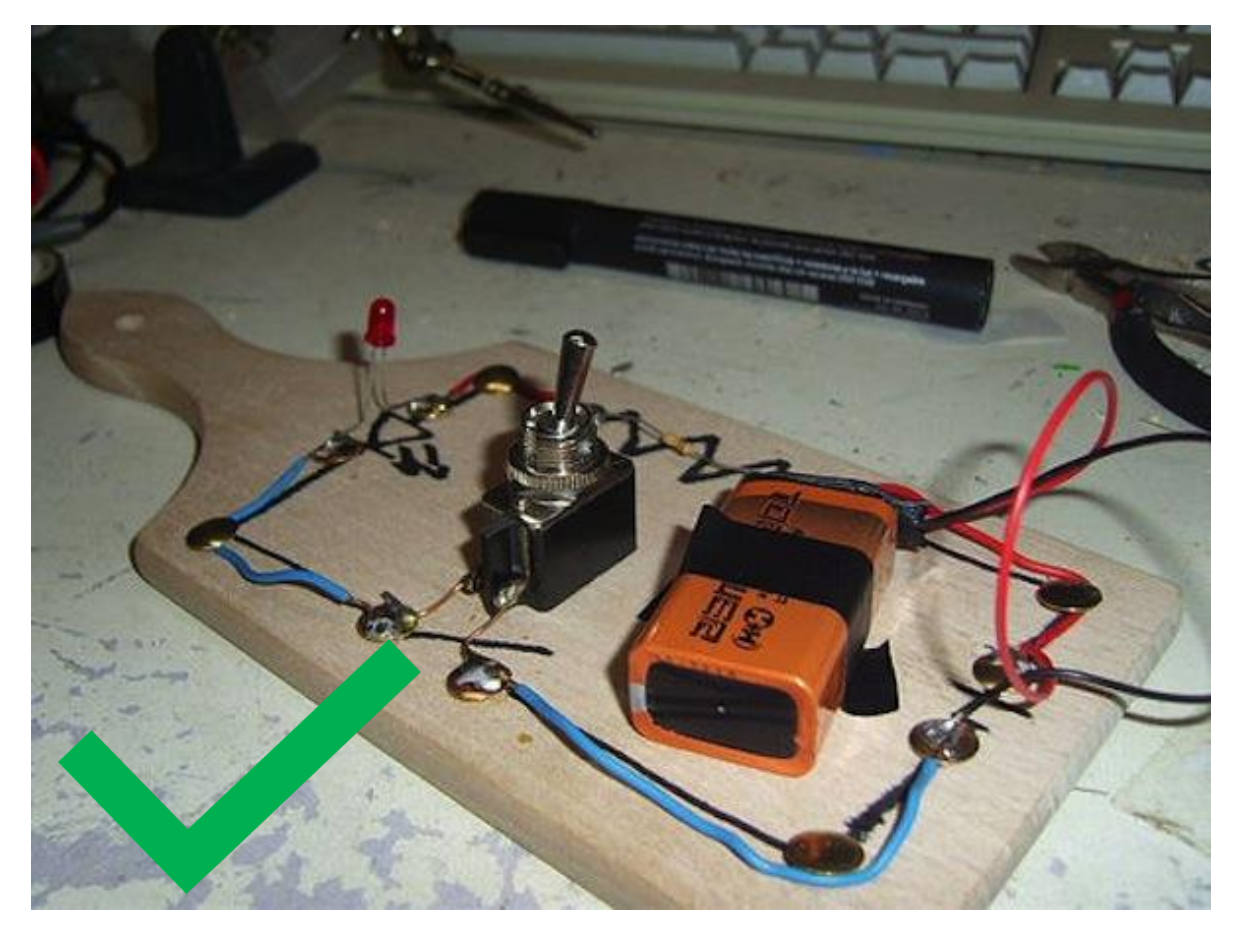

#### Breadboards are made for prototyping

• Building circuits with breadboards

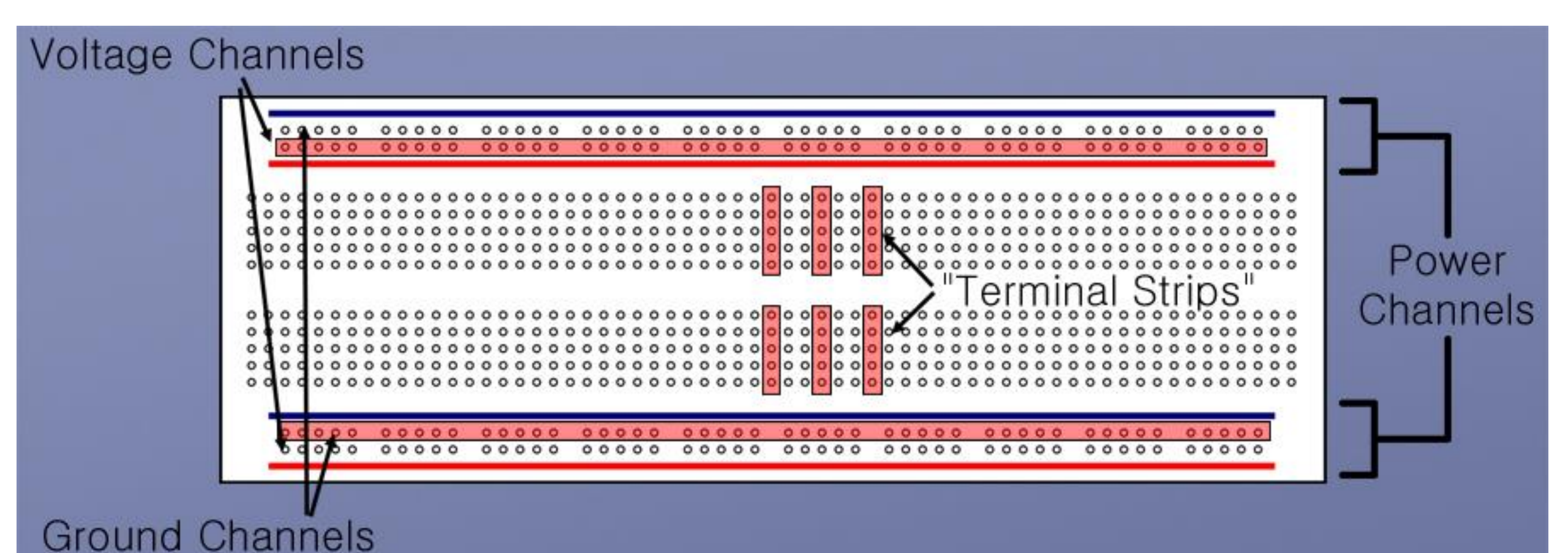

## Before connecting Anything!

- LEDs should have resistors, in series, to limit the current passing through them.
- Do NOT use 5 volts for 3.3 volts components.
- Do NOT connect motors directly to the GPIO pins (motors must be connected using an H-bridge circuit)

## Connecting LED to Raspberry Pi GPIO

- Using numerical order, physical numbering, for GPIO pins.
- Pin 6 (GND) is connected to ground rail.
- Pin 12 (GPIO18) is connected to the voltage rail.
- A resistor is connecting the voltage channel to the positive end on the LED (long leg).
- The negative end (short leg) of the LED is connected to the ground rail.

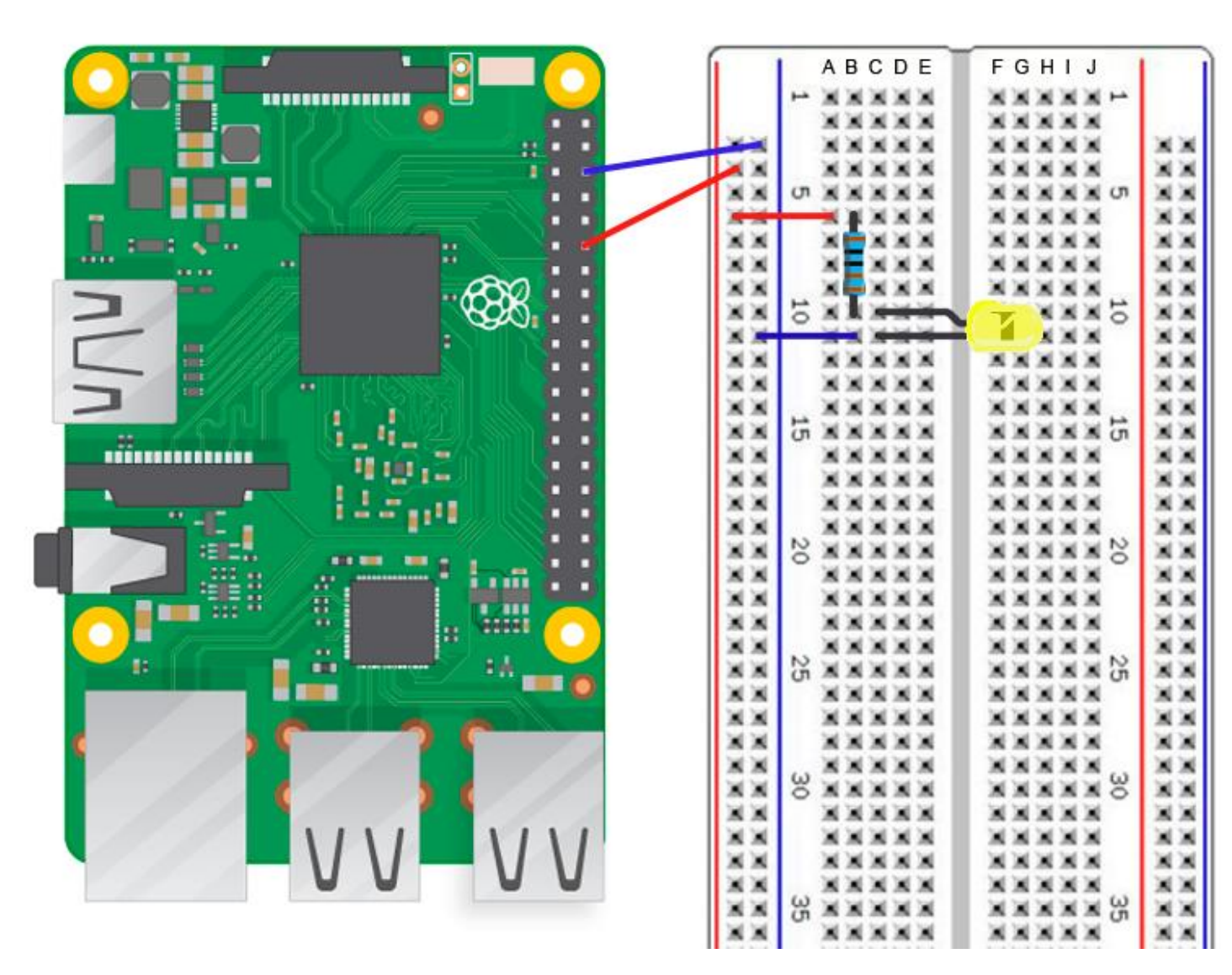

## Choosing the right resistor

• The formula to calculate the correct resistor to use is given by Ohms law:

$$R = \frac{V_s - V_f}{I}$$

Where:

- $V_s$  is supply voltage (3.3 Volts for Raspberry Pi)
- $V_f$  is the LED forward voltage across the LED
- I is the desired current in Amps
- R is the resistance in Ohms
- **Note:** Resistors are color coded

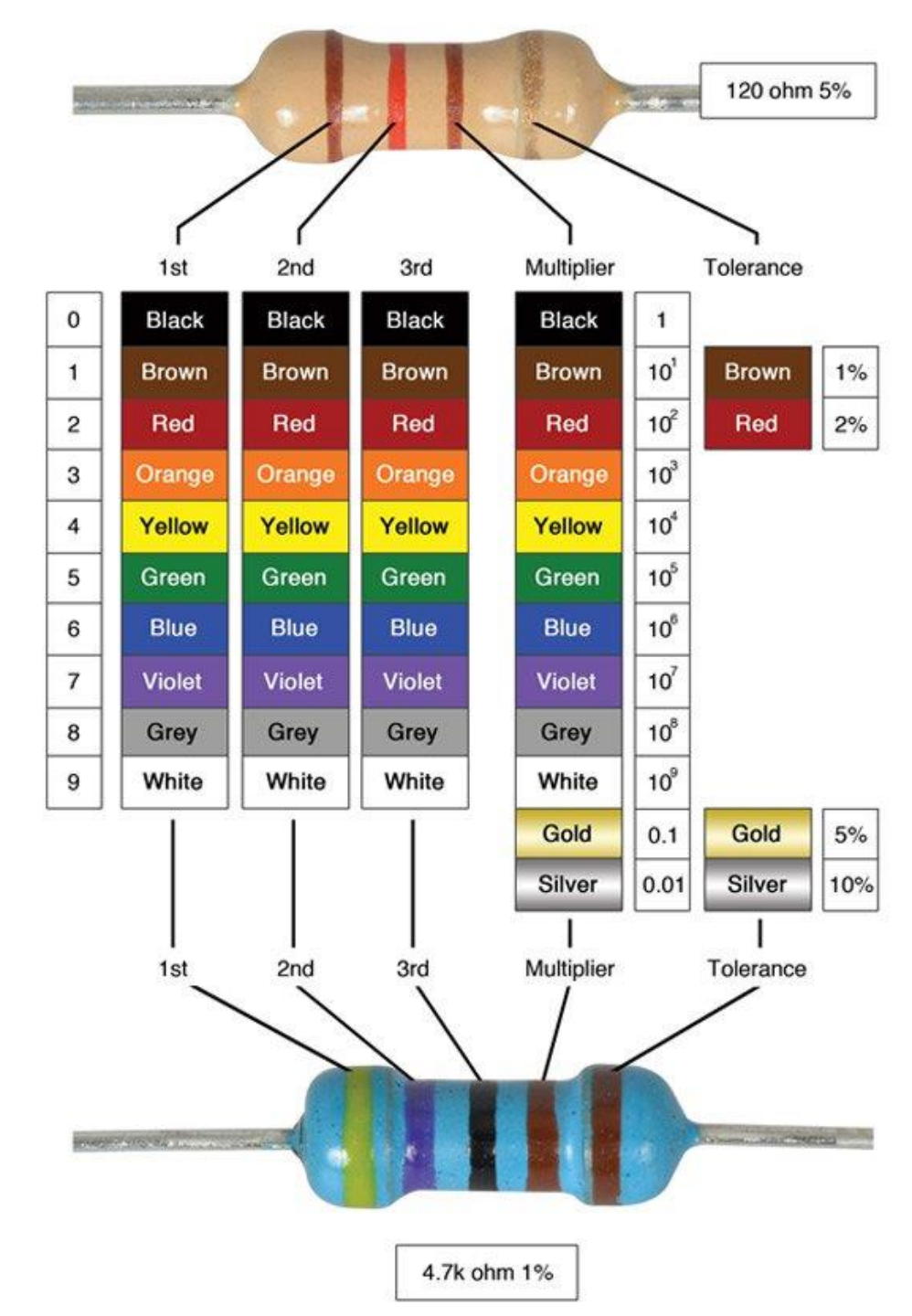

## LEDs forward voltage

- Typically between 1.8 and 3.3 volts.
- It varies by the color of the LED.
- A red LED typically drops 1.8 volts
- Voltage drop normally rises as the light frequency increases, so a blue LED may drop from 3 to 3.3 volts.

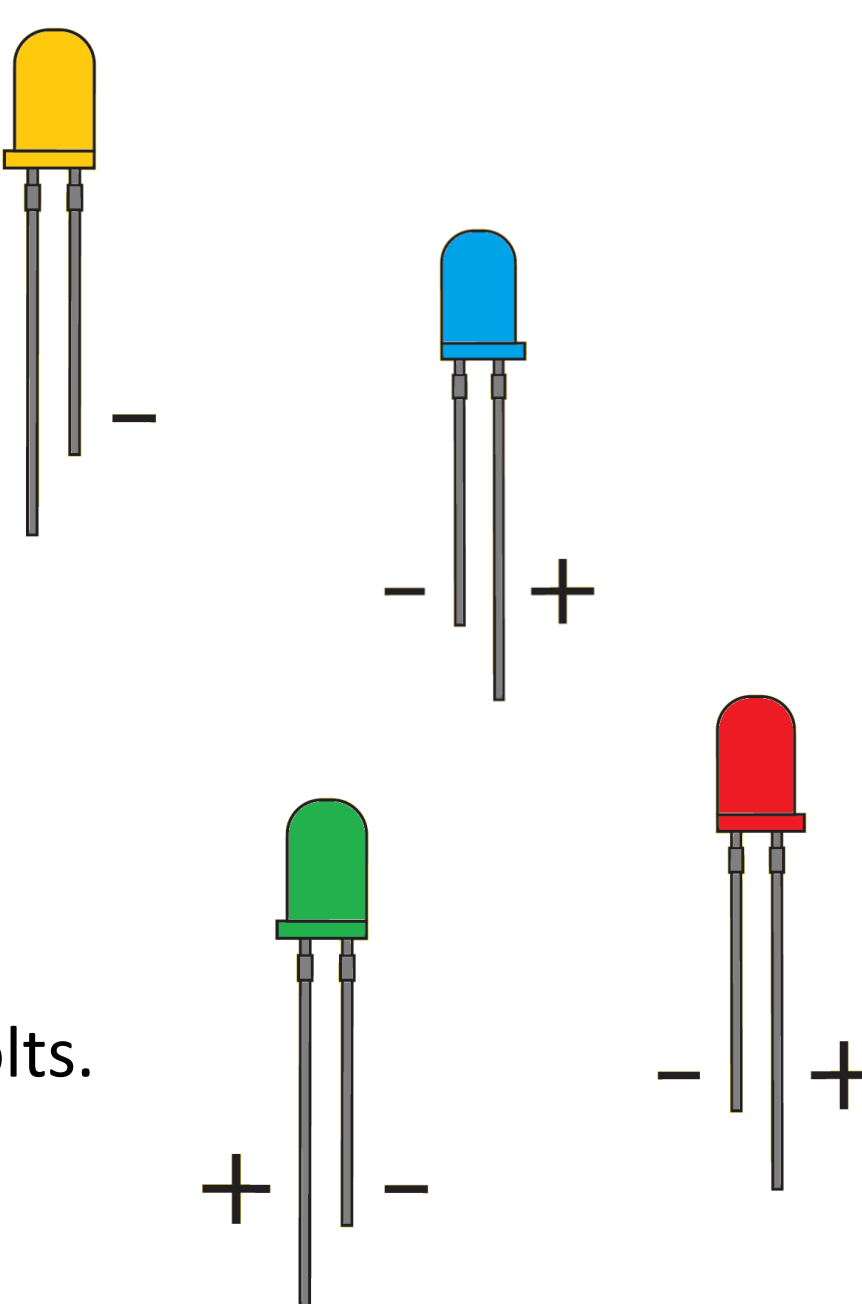

### Maximum current draw for GPIO pins

- The GPIO pins can draw **50mA** safely, that is 50mA distributed across all pins.
- An individual GPIO pin can only draw 16mA safely
- Applying Ohms law for LED with a voltage drop of 1.8 Volts R = (3.3 1.8)/0.016 = 93.75 Ohms
- Choosing a resistor slightly higher than 100 Ohms will still work but will cause the LED to dim.
- Much higher resistors will prevent the LED from working.
- Choosing a lower resistor or connecting LEDs without resistors may permanently damage the pins or the Pi.

## C++ Programming for Raspberry Pi GPIO

- Two ways to communicate with GPIO pins using code:
- Write your own i/o driver for the Raspberry Pi, but you cannot just write to i/o memory (security issues). https://www.codeproject.com/Articles/1032794/Simple-I-O-device-driver-for-RaspberryPi

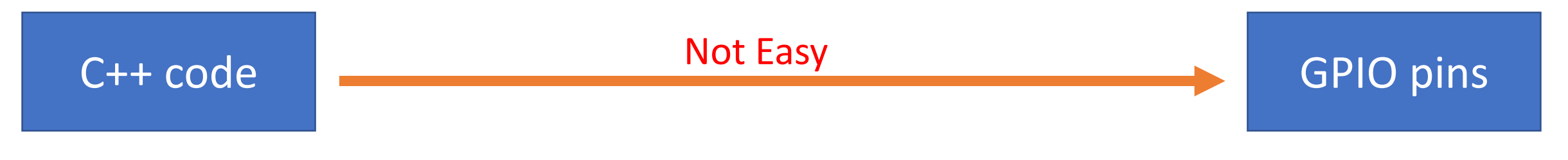

2. Use a library to handle i/o to GPIO pins.

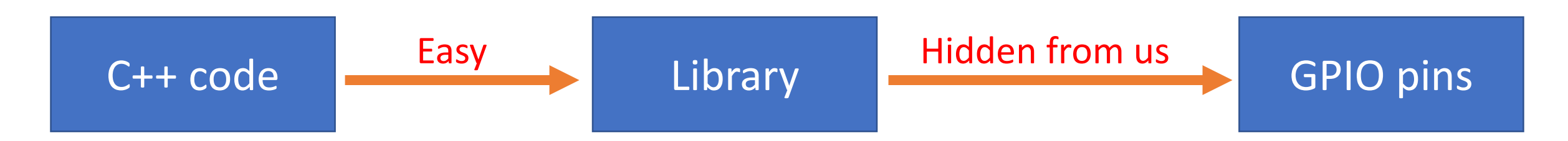

#### Wiring Pi GPIO Interface library for the Raspberry Pi

- **PIN** based GPIO access library written in C for the BCM2835, BCM2836 and BCM2837 SoC devices used in all Raspberry Pi.
- Includes a command-line utility gpio which can be used to program and setup the GPIO pins.
- Official Web site <a href="http://wiringpi.com/">http://wiringpi.com/</a>

## Wiring Pi download and installation

- First, check that wiringPi is not already installed. In the terminal, run: \$ gpio -v
- If installed as a package, remove the package: *\$ sudo apt-get purge wiringpi \$ hash -r*
- Install GIT if not installed: \$ sudo apt-get install git-core
- If you get any errors, make sure your Pi has the latest version of Raspbian \$ sudo apt-get update \$ sudo apt-get upgrade
- Use GIT to obtain WiringPi \$ cd \$ git clone git://git.drogon.net/wiringPi
- If you have already used the clone operation for the first time, fetch an updated version \$ cd ~/wiringPi \$ git pull origin
- To build/install, run: \$ cd ~/wiringPi \$ ./build

## Implementation

// Include wiringPi library
#include <wiringPi.h>

int main() {

// Define a constant and assign 7 to it. This represents the physical pin's number
const int LED GRN 7 = 7;

// Use physical pins numbering order to communicate with pins

wiringPiSetupPhys();

// Set pin #7 mode to output

pinMode (LED\_GRN\_7, OUTPUT);

// Send high voltage (3.3 Volts) to pin #7. You could use "1" instead of "HIGH" for the 2nd argument digitalWrite(LED\_GRN\_7, HIGH);

// Send low voltage (0 Volts) to pin #7. You could use "1" instead of "LOW" for the 2<sup>nd</sup> argument
digitalWrite(LED\_GRN\_7, LOW);

return 0;

#### Compile & Run

- The g++ compiler comes with Raspbian OS
- To compile the program:
   \$ g++ main.cpp -o main -l wiringPi
- To run the program: *\$ ./main*

## In-class project: Prime numbers guessing game

- Connect two LEDs, green and red, to the Raspberry Pi GPIO pins.
- Write a C++ program that generates a random number between 1 and 500, and prints it on the screen.
- The program asks the user to guess if the printed number is a prime number.
- If the answer is correct, turn on the green LED and print "You win!" on the screen.
- If the answer is not correct, turn on the red LED, and print "You lose!" on the screen.
- The program then asks the user if he/she wants to continue playing or exit

- Connect three LEDs, green, red, and yellow to the Raspberry Pi GPIO pins.
- Write a C++ program to manage a credit card company with at least one ADT (Account) with the following members:

card number, customer name, credit limit, and balance.

- The customer can pay the total amount of his/her balance or part of it.
- The customer can make a purchase using the credit card.
- The user can create, modify, and delete accounts.
- All new accounts are created with \$300 credit limit.
- Customers' data is stored in a binary file.

- The program's main menu has the following options:
- 1. Create a new account
- 2. Pay balance
- 3. Make a purchase
- 4. Check balance
- 5. Edit an account
- 6. Close an account
- 7. View all accounts
- 8. Exit

- Two types of output:
- Text output printed on the screen.
   Messages like "account closed!".
   (Part of your homework).

2. LED indicators' lights on a breadboard connected to Raspberry Pi GPIO port. (Part of your graded work in the lab)

- Text Output (Part of your homework):
- Create a new account: Print "Account created" on success or "Creation Failed" on failure (duplicate credit card number)
- Pay balance: Print "Fully paid off" on full payment or "partially paid off" if partial payment is made.
- Make a purchase: Print "Purchase made" on success or "Purchase Failed" on failure (purchase amount exceeds the remaining credit limit)
- Check balance: Print "No balance to pay" if balance is 0, "Card maxed out" if balance = credit limit (credit limit is reached), "Your balance is XXX" otherwise.
- Edit an account: Print "Account modified" on success or "Modification Failed" on failure (duplicate credit card number)
- Close an account: Print "Account closed" on success or "Closing Failed" on failure (cannot close an account if balance is not paid off first).

- Raspberry Pi LED lights output (Not part of your homework, added during lab):
- Create a new account: Green LED lights up on success, Red on failure (duplicate credit card number)
- Pay balance: Green LED lights up if paid in full, Yellow if partial payment is made.
- Make a purchase: Green LED lights up on success, Red on failure (purchase amount exceeds remaining credit limit)
- Check balance: Green LED lights up if balance is 0 (all paid off), Red if credit limit is reached, Yellow otherwise.
- Edit an account: Green LED lights up on success, Red on failure (duplicate credit card number)
- Close an account: Green LED lights up on success, Red on failure (cannot close account if balance is not paid off first).